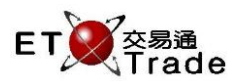

## 3.8 Multiple Security Enquiry

This single-screen, real-time enquiry provides users with trading information on the specified securities. Information to be displayed includes the current Best Bid and Best Ask price for the securities together with the Highest Trade Price, Lowest Trade Price, Nominal Price, Bid Quantity and Count, Ask Quantity and Count, etc. The list is sort by subscription.

The security selected in this function, will be stored as local setting. Thus users who shared the ETTSS on the same terminal will share the same stock sequence. To view additional securities, follow step 3 to step 4. Input the stock that is listed in this enquiry will remove the stock (See Step5 & Step6). To exit from this operation, simply press the function key(s) for the next desired operation.

# For Exchange's Exchange's customized-keyboard:

# Step1:Press PRE/SPStep2:Press MARKETStep3:Input Security CodeStep4:Press ENTER

# **Remove Stock**

Step5:Input Security CodeStep6:Press ENTER

## For 101-keyboard:

Step1:Press F9Step2:Press F4Step3:Input Security CodeStep4:Press ENTER

## **Remove Stock**

Step5: Input Security Code Step6: Press ENTER

#### Fields for user reference

| Field Name | Type (Length) | IN/OUT | Optional / | Remarks       |
|------------|---------------|--------|------------|---------------|
|            |               |        | Mandatory  |               |
| STOCK      | Number (5)    | IN     | Mandatory  | Security Code |

| CON-<br>FIRM | A           | В             | С            | D | E | PRE-<br>VIOUS | 1   | NEXT | PRINT<br>SCREEN |
|--------------|-------------|---------------|--------------|---|---|---------------|-----|------|-----------------|
| SHIFT        | F           | G             | Н            | Ι | J | -             | L   | -    | EXIT            |
| ORD<br>ENQ   | К           | L             | Μ            | N | 0 | 1             | 2   | 3    | ABORT           |
| TRAN<br>ENQ  | P           | Q             | R            | S | Т | 4             | 5   | 6    | REPEAT          |
| REV<br>ENQ   | OLTJ        | BUY<br>ORD    | BUY<br>TRAN  | U | V | 7             | 8   | 9    | MARKET          |
| CANC<br>ORD  | MOD-<br>IFY | ODD/<br>SP LT | SELL<br>TRAN | W | X | •             | 0   | 000  | INFO            |
| REJ-<br>ECT  | PRE<br>/ SP | SELL<br>ORD   | QTE<br>REQ   | Υ | Z | CLEAR         | DEL | ТАВ  | ENTER           |

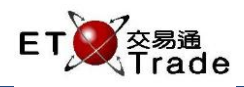

#### Step 1 & Step2

| MWS                  | S Parod <u>y</u>          | [User: FF             | RANCIS, V                            | ersion: 1.0 | 2.r34       | 390 ]     |         |        |         |           |           |
|----------------------|---------------------------|-----------------------|--------------------------------------|-------------|-------------|-----------|---------|--------|---------|-----------|-----------|
| PRE/SP               | MARKE                     | ET STO<br>BRO<br>Mu   | )CK<br>DKER<br>Itiple Se <u>curi</u> | PRICE       |             | QTY       |         |        | C       | LIENT     |           |
| Stock                | High                      | Low                   | Nominal                              | Bid_Q       | ueue        | Bid       | Ask     | Ask_G  | lueue   | Shares Tr | Turnover  |
| 7                    | 1.150                     | 1.040                 | 1.070                                | 80K (       | 1)          | 1.070     | 1.080   | 100K ( | 1)      | 2.578M    | 2.784M    |
| 11                   | 128.900                   | 127.500               | 128.500                              | 100 (       | 1)          | 128.600   | 128.700 | 300 (  | 1)      | 699074    | 89.602M   |
| 383                  | 1.800                     | 1.760                 | 1.800                                | 16K (       | 1)          | 1.800     | 1.880   | 20K (  | 1)      | 12000     | 21280     |
| 700                  | 119.500                   | 115.000               | 115.600                              | 22K (       | 2)          | 115.500   | 115.600 | 38K (  | 5)      | 28.603M   | 3.357B    |
| 759                  | 3.250                     | 3.120                 | 3.130                                | 70K (       | 2)          | 3.130     | 3.150   | 30K (  | 3)      | 3.228M    | 10.195M   |
| 8                    | 4.300                     | 4.230                 | 4.250                                | 25K (       | 2)          | 4.270     | 4.280   | 239K ( | 6)      | 5.134M    | 21.850M   |
| 9                    | 0.620                     | 0.590                 | 0.610                                | 228K (      | 3)          | 0.610     | 0.620   | 30K (  | 2)      | 1.440M    | 870660    |
| 10                   | 43.800                    | 43.450                | 43.800                               | 5000 (      | 2)          | 43.750    | 43.800  | 39K (  | 10)     | 283000    | 12.366M   |
| 4                    | 55.950                    | 54.700                | 55.800                               | 27K (       | 2)          | 55.750    | 55.900  | 51K (  | 5)      | 3.515M    | 195.412M  |
| 13                   | 105.600                   | 104.600               | 105.000                              | 33K (       | 2)          | 104.900   | 105.200 | 36K (  | 4)      | 2.341M    | 246.086M  |
| 902                  | 8.080                     | 7.840                 | 8.050                                | 210K (      | 2)          | 8.040     | 8.050   | 204K ( | 1)      | 18.848M   | 150.972M  |
| 138                  | 0.820                     | 0.820                 | 0.820                                | 802K (      | 2)          | 0.810     | 0.820   | 4000 ( | 1)      | 18000     | 14760     |
| 3                    | 16.860                    | 16.640                | 16.780                               | 51K (       | 2)          | 16.780    | 16.840  | 218K ( | 5)      | 4.110M    | 69.041M   |
|                      |                           |                       |                                      |             |             |           |         |        |         |           |           |
| 19:42 B A<br>HSI 231 | 4X 1 HKD 10<br>175.02 -82 | 2.000 1,000<br>2.27 H | #<br>KL 28169.3                      | 32 -158.21  | e<br>anding | EM 521.44 | +4.11   | T/O    | 48.431B |           |           |
| [20:00]              |                           | NB 40,000 ·           | <del>700 a</del> 0 mil               | a 400 Outst | amaning     | 1         |         |        |         |           | V statioņ |

#### Step 3 & Step 4

| MWS                  | Parody                  | [User: FF                                                                                                    | RANCIS, V                   | ersion:   | 1.02.r3 | 34390 ]    |         |        |         |           | D_ OX    |
|----------------------|-------------------------|----------------------------------------------------------------------------------------------------|-----------------------------|-----------|---------|------------|---------|--------|---------|-----------|----------|
| PRE/SP               | MARKE                   | ET STO<br>BR(<br>Mu                                                                                                    | )CK<br>DKER<br>Itiple Secur | 2 PRICE   | y<br>y  | QTY        |         |        | (       | CLIENT    |          |
| Stock                | High                    | Low                                                                                                    | Nominal                     | Bid       | _Queue  | e Bid      | Ask     | Ask_G  | )ueue   | Shares Tr | Turnover |
| 7                    | 1.150                   | 1.040                                                                                                    | 1.070                       | 80K (     | ( 1)    | ) 1.070    | 1.080   | 100K ( | 1)      | 2.578M    | 2.784M   |
| 11                   | 128.900                 | 127.500                                                                                                    | 128.500                     | 100       | ( 1)    | 128.600    | 128.700 | 300 (  | 1)      | 699074    | 89.602M  |
| 383                  | 1.800                   | 1.760                                                                                                    | 1.800                       | 16K (     | ( 1)    | ) 1.800    | 1.880   | 20K (  | 1)      | 12000     | 21280    |
| 700                  | 119.500                 | 115.000                                                                                                    | 115.600                     | 22K       | ( 2)    | 115.500    | 115.600 | 38K (  | 5)      | 28.603M   | 3.357B   |
| 759                  | 3.250                   | 3.120                                                                                                    | 3.130                       | 70K (     | ( 2)    | ) 3.130    | 3.150   | 30K (  | 3)      | 3.228M    | 10.195M  |
| 8                    | 4.300                   | 4.230                                                                                                    | 4.250                       | 25K       | ( 2)    | 4.270      | 4.280   | 239K ( | 6)      | 5.134M    | 21.850M  |
| 9                    | 0.620                   | 0.590                                                                                                    | 0.610                       | 228K      | ( 3)    | 0.610      | 0.620   | 30K (  | 2)      | 1.440M    | 870660   |
| 10                   | 43.800                  | 43.450                                                                                                    | 43.800                      | 5000      | ( 2)    | 43.750     | 43.800  | 39K (  | 10)     | 283000    | 12.366M  |
| 4                    | 55.950                  | 54.700                                                                                                    | 55.800                      | 27K (     | ( 2)    | ) 55.750   | 55.900  | 51K (  | 5)      | 3.515M    | 195.412M |
| 13                   | 105.600                 | 104.600                                                                                                    | 105.000                     | 33K       | ( 2)    | 104.900    | 105.200 | 36K (  | 4)      | 2.341M    | 246.086M |
| 902                  | 8.080                   | 7.840                                                                                                    | 8.050                       | 210K (    | ( 2)    | ) 8.040    | 8.050   | 204K ( | 1)      | 18.848M   | 150.972M |
| 138                  | 0.820                   | 0.820                                                                                                    | 0.820                       | 802K      | ( 2)    | 0.810      | 0.820   | 4000 ( | 1)      | 18000     | 14760    |
| 3                    | 16.860                  | 16.640                                                                                                    | 16.780                      | 51K (     | ( 2)    | ) 16.780   | 16.840  | 218K ( | 5)      | 4.110M    | 69.041M  |
| 2                    | 63.700                  | 63.150                                                                                                    | 63.350                      | 1000      | ( 1)    | 63.350     | 63.450  | 69K (  | 6)      | 1.695M    | 107.376M |
|                      |                         |                                                                                                    |                             |           |         |            |         |        |         |           |          |
| 19:42 B A<br>HSI 231 | X 1 HKD 10<br>75.02 -82 | 0.000 1,000<br>2.27 H                                                                                                    | #<br>KL 28169.:             | 32 -158   |         | GEM 521.44 | 4 +4.11 | T/O    | 48.431B |           | 0        |
| [20:07] 1            | 9:42 5 B Hł             | <d 40.000="" 4<="" td=""><td>400 Q 0 Fill</td><td>ed 400 Ot</td><td>utstand</td><td>ing</td><td></td><td></td><td></td><td></td><td>Speed</td></d> | 400 Q 0 Fill                | ed 400 Ot | utstand | ing        |         |        |         |           | Speed    |

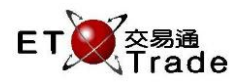

#### Step 5 & Step 6

| MWS                 | S Parody                  | [User: Ff             | RANCIS, V                     | ersion: 1  | .02.r34 | 390 ]      |         |        |         |           | D_OX       |
|---------------------|---------------------------|-----------------------|-------------------------------|------------|---------|------------|---------|--------|---------|-----------|------------|
| PRE/SF              | p Marke                   | ET STO<br>BRI<br>Mu   | DCK<br>DKER<br>Iltiple Securi | 2 PRICE    |         | QTY        |         |        |         | CLIENT    |            |
| Stock               | High                      | Low                   | Nominal                       | Bid_       | Queue   | Bid        | Ask     | Ask_0  | Queue   | Shares Tr | Turnover   |
| 7                   | 1.150                     | 1.040                 | 1.070                         | 80K (      | 1)      | 1.070      | 1.080   | 100K ( | 1)      | 2.578M    | 2.784M     |
| 11                  | 128.900                   | 127.500               | 128.500                       | 100 (      | 1)      | 128.600    | 128.700 | 300 (  | 1)      | 699074    | 89.602M    |
| 383                 | 1.800                     | 1.760                 | 1.800                         | 16K (      | 1)      | 1.800      | 1.880   | 20K (  | 1)      | 12000     | 21280      |
| 700                 | 119.500                   | 115.000               | 115.600                       | 22K (      | 2)      | 115.500    | 115.600 | 38K (  | 5)      | 28.603M   | 3.357B     |
| 759                 | 3.250                     | 3.120                 | 3.130                         | 70K (      | 2)      | 3.130      | 3.150   | 30K (  | 3)      | 3.228M    | 10.195M    |
| 8                   | 4.300                     | 4.230                 | 4.250                         | 25K (      | 2)      | 4.270      | 4.280   | 239K ( | 6)      | 5.134M    | 21.850M    |
| 9                   | 0.620                     | 0.590                 | 0.610                         | 228K (     | 3)      | 0.610      | 0.620   | 30K (  | 2)      | 1.440M    | 870660     |
| 10                  | 43.800                    | 43.450                | 43.800                        | 5000 (     | 2)      | 43.750     | 43.800  | 39K (  | 10)     | 283000    | 12.366M    |
| 4                   | 55.950                    | 54.700                | 55.800                        | 27K (      | 2)      | 55.750     | 55.900  | 51K (  | 5)      | 3.515M    | 195.412M   |
| 13                  | 105.600                   | 104.600               | 105.000                       | 33K (      | 2)      | 104.900    | 105.200 | 36K (  | 4)      | 2.341M    | 246.086M   |
| 902                 | 8.080                     | 7.840                 | 8.050                         | 210K (     | 2)      | 8.040      | 8.050   | 204K ( | 1)      | 18.848M   | 150.972M   |
| 138                 | 0.820                     | 0.820                 | 0.820                         | 802K (     | 2)      | 0.810      | 0.820   | 4000 ( | 1)      | 18000     | 14760      |
| 3                   | 16.860                    | 16.640                | 16.780                        | 51K (      | 2)      | 16.780     | 16.840  | 218K ( | 5)      | 4.110M    | 69.041M    |
|                     |                           |                       |                               |            |         |            |         |        |         |           |            |
| 19:42 B /<br>HSI 23 | AX 1 HKD 10<br>175.02 -82 | 0.000 1,000<br>2.27 H | #<br>KL 28169.3               | 32 -158.   | 21 (    | ЭЕМ 521.44 | +4.11   | T/O    | 48.431B |           |            |
| [[20:07]] 1         | 19:42 5 B HI              | KD 40.000 -           | 400 Q U Filli                 | ed 400 Out | standin | g          |         |        |         |           | V station; |